# **United Healthcare Contracting Guide**

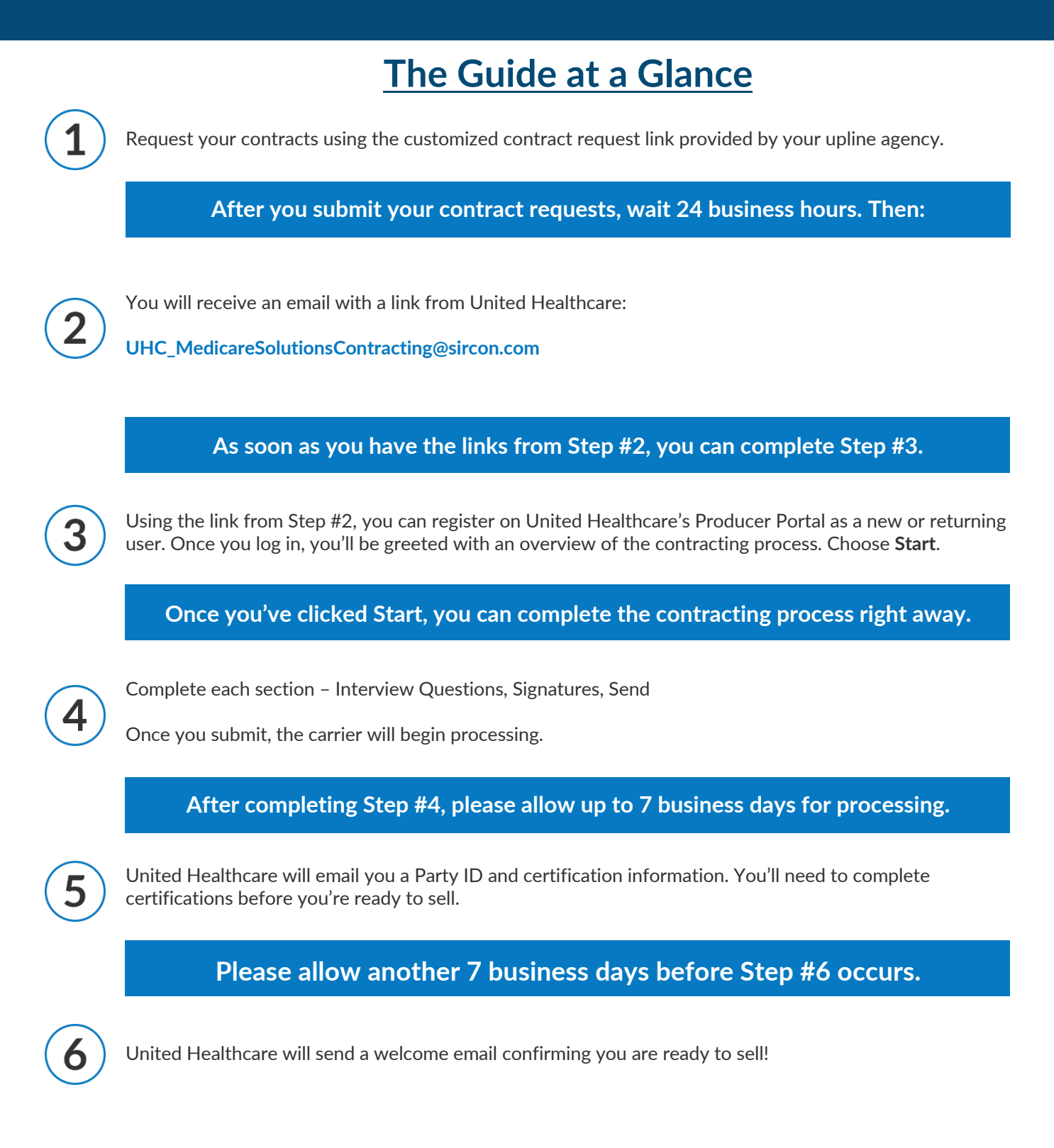

Continue reading the following pages for more details on the contracting process.

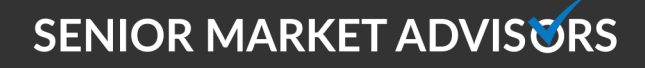

ØSeniorMarketAdv

/seniormarketadvisors

@seniormarketadvisors

www.seniormarketadvisors.com

### **United Healthcare Contracting Guide**

The UHC contracting invitation will be coming from:

#### UHC\_MedicareSolutionsContracting@sircon.com

• An example of the email is below:

| UnitedHealthcare<br>Medicare Solutions                                                                                                    |
|----------------------------------------------------------------------------------------------------|
| Your Invitation for Appointment with UnitedHealthcare                                                                                                    |
| April 16, 2020<br>Hello Agent:<br>We are excited to start a new partnership with you. To simplify the process, we invite you to use Producer Express, electronic contracting for UnitedHealthcare.                                                                                                    |
| INSTRUCTIONS                                                                                                    |
| 1. Click the <b>Get Started</b> link below to access Producer Express.     2. In Producer Express, select <b>Get My Password</b> to receive your login details via email.     3. Return to Producer Express to log in. You will be prompted to update your password before entering the electronic contracting system.     Get Started     If you're having trouble seeing images, click here to Get Started with Producer Express. |
| Thank you for choosing to represent the UnitedHealthcare Medicare product portfolio. Help is a call or email<br>away, please contact your Recruiter or Licensing Site Contact if you need assistance.                                                                                                    |
| Sincerely,                                                                                                    |
| Agent Lifecycle Management<br>The Premier Onboarding and Agent Lifecycle Management Team in the Country.                                                                                                    |

1. Choose Get Started. You will be redirected to the Producer Express portal.

2. If you already have a password, enter the password and choose **continue**. If you need a password, choose **Get My Password** and a temporary one will be emailed to you.

• After entering the temporary password, you will be directed to make a new one.

| Need a password?       Already have a password?         Welcome to Producer Express, the fastest way to get contracted with UnitedHealthcare. Producer Express guides you every step of the way as it fills out the contracting forms for you.       If you already have a password, enter it into the box below and click on "Continue."                                                                                                    | Welcome to P                                                                                              | roducer Express                                                                         |
|----------------------------------------------------------------------------------------------------|----------------------------------------------------------------------------------------------------|-----------------------------------------------------------------------------------------|
| Welcome to Producer Express, the fastest way to get contracted with UnitedHealthcare. Producer Express guides you every step of the way as it fills out the contracting forms for you.       If you already have a password, enter it into the box below and click on "Continue."         If you've lost your password, click here to have a temporary one sent to you.       If you've lost your password, click here to have a temporary one sent to you. | Need a password?                                                                                          | Already have a password?                                                                |
| guides you every step of the way as it fills out the contracting forms for you. If you've lost your password, <u>click here</u> to have a temporary one sent to you.                                                                                                    | Welcome to Producer Express, the fastest way to get<br>contracted with UnitedHealthcare. Producer Express | If you already have a password, enter it into the box<br>below and click on "Continue." |
| To begin you will need a temperany password to gain                                                                                                    | guides you every step of the way as it fills out the<br>contracting forms for you.                        | If you've lost your password, <u>click here</u> to have a temporary one sent to you.    |
| secure access to your contracting packet.                                                                                                    | secure access to your contracting packet.                                                                 |                                                                                         |

SENIOR MARKET ADVISORS

🥑 @SeniorMarketAdv

/seniormarketadvisors

www.seniormarketadvisors.com

• @seniormarketadvisors

## **United Healthcare Contracting Guide**

3. After logging in with your password, you will be taken to the **Getting Started** page. This page gives an overview of the contracting process and how to use the Producer Express system.

#### 4. From here, choose **Start**.

| UnitedHealthcare'                                                                                                    | Producer Express  |
|----------------------------------------------------------------------------------------------------|-------------------|
| Medicare Solutions Gatting Started                                                                                                    |                   |
| Cetting Started<br>Welcome to Producer Express. The following pages will guide you through the four steps required to complete your<br>contracting request. Please take a moment to review this page before you begin. Any additional instruction will<br>appear as needed.<br>The diagram below highlights 4 elements that will assist you in navigating through the process, followed by a brief<br>description of each.                                                                                                    |                   |
| <ol> <li>Producer Leon: As you progress through Producer Express, so will the producer icon. Some "stages" have more pages than others and the Producer Icon will reflect your progress accordingly. The four stages are as follows:</li> <li>Information Gathering - You will be presented with several data entry fields (some required, some optional) that you need to complete in order to fulfill the document requirements.</li> <li>Review &amp; Sign - After all of your information has been entred, you will see the list of documents. Some may require an estignature from you. This will be explained further none you get to this stage.</li> <li>Send Documents - Once the documents are signaded documents using the Adobe Acroba Reader.</li> <li>Shart Verri: Clicking on "Start Over" will return you to thip page. Any information have Reader.</li> <li>A valiable for any changes you and load you and you information have previously entered will have been saved and available for any changes you and you may need to make.</li> <li>A varigation Buttons: These buttons will simply navigate you through the process.</li> <li>Share &amp; Exit: If you are unable to complete your documents in one sitting, "Save &amp; Exit" will save all information you have entered to that point.</li> </ol> |                   |
| Privacy Statement                                                                                                    | Powered by Sircon |

5. You will need to complete each contracting section.

- Interview Questions
- Signatures
- Send
- Print (optional)

6. After submitting your contracting, the carrier will begin to process it.

#### **Becoming Ready to Sell**

• After your contracting has been submitted, you will receive an email with your Party ID and certification information.

• In order to be Ready to Sell, you must complete both the contracting process and the certifications.

- After completing certifications, you will receive a Welcome Email from UHC. o This process usually takes about a week
- Once you receive the Welcome Email, you are Ready to Sell.

🥑 @SeniorMarketAdv

/seniormarketadvisors

f @seniormarketadvisors 🌐 www.seniormarketadvisors.com